COD: ADMI-IN-055 VERSION 2

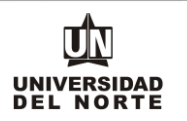

Para que un aspirante pueda reingresar a un programa de pregrado en la Universidad del Norte inicialmente debe ingresar a la página web de la Universidad, digitando el siguiente **link**:

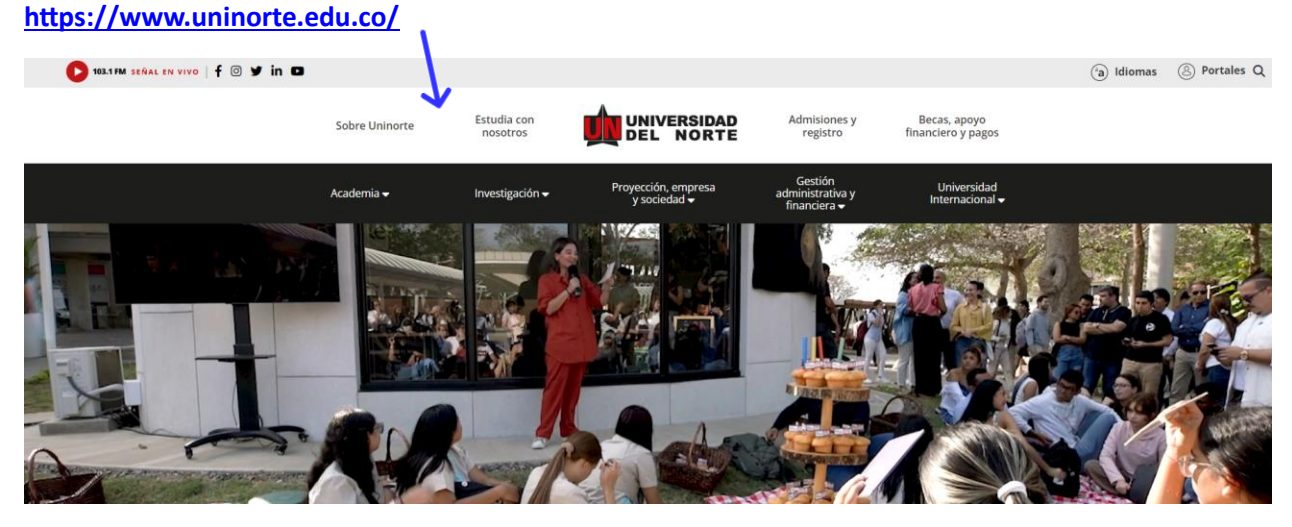

Posteriormente se selecciona la pestaña "Admisiones y Registro"

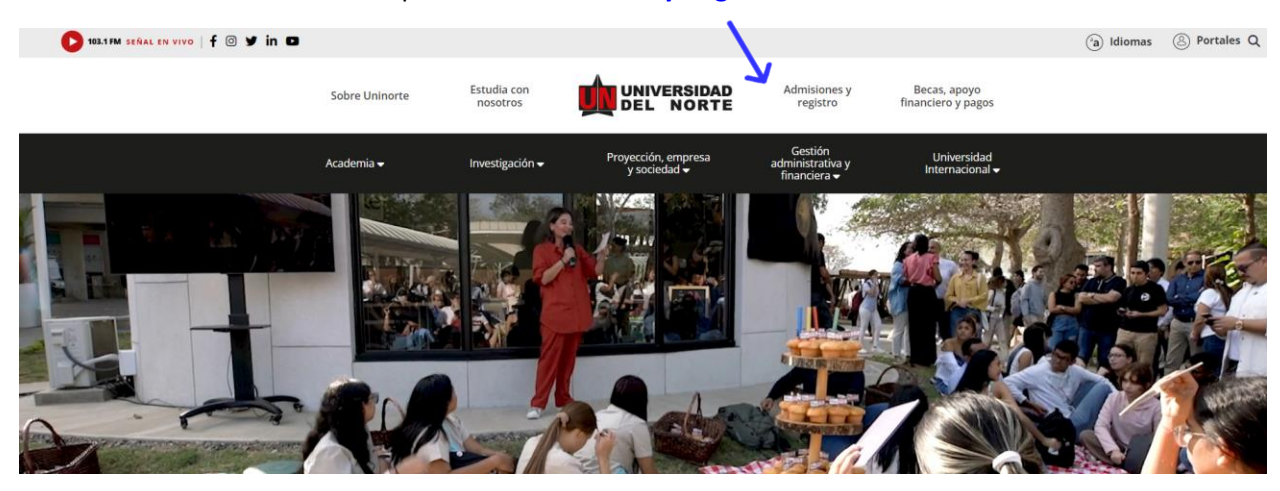

COD: ADMI-IN-055 VERSION 2

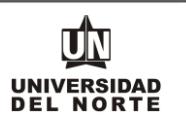

### Luego se selecciona la ventana correspondiente y se da clic en la opción "Admisiones Posgrado"

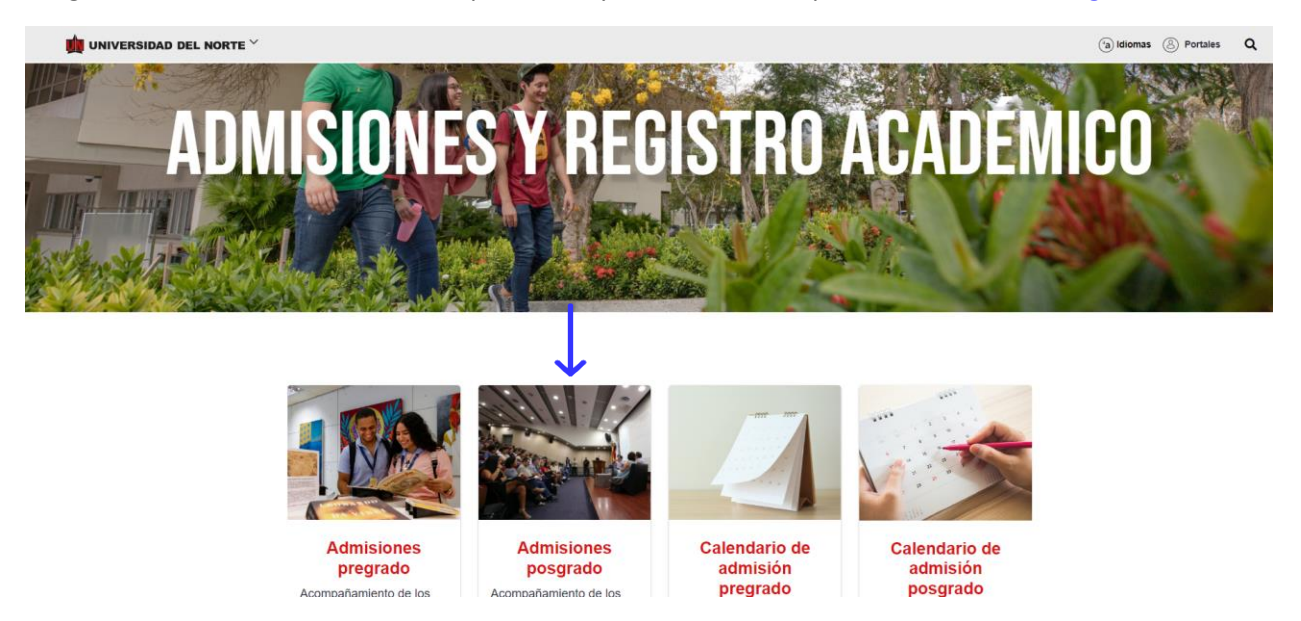

Más adelante se selecciona la casilla de "Reingreso" y podrás observar los aspectos a tener en cuenta al solicitar reingreso y los pasos para realizar la inscripción.

| ADMISIONES                                                                                                    |
|----------------------------------------------------------------------------------------------------|
| POSTGRADO                                                                                                    |
| Nuevo ingreso Reingreso Transferencia externa Aspirantes Internacionales Decisión de Admisión Preguntas frecuentes Canales de contacto                         |
|                                                                                                    |
|                                                                                                    |
|                                                                                                    |
| REINGRESU                                                                                                    |
|                                                                                                    |
| Aspectos a tener en cuenta al solicitar reingreso:                                                                                                    |
| Se debe solicitar reingreso mínimo un mes y medio antes del inicio de clases de la asignatura o semestre a cursar.                                             |
| Antes de diligenciar el formulario de reingreso, debes contactar al coordinador(a) del posgrado de tu interés.                                                 |
| ruede solicitar reingreso el estudiante de posgrado que una vez iniciados sus estudios se naya retrado voluntariamente, por un pendo no mayor a<br>cinco años. |
| El estudiante a quien se le apruebe el reingreso continuará con el plan de estudios vigente.                                                                   |
| Las solicitudes para reingreso comenzarán a recibirse a partir del 23 de mayo de 2023, próximamente estaremos publicando la fecha de inicio y                  |
| cierre, quio se recipiran sonorcupes extemporaneas si la asignatura a cursar inicia al menos mes y medio despues nacer realizado la solicitud.                 |
|                                                                                                    |
| 1. Diligenciar el<br>formulario de<br>inscripción web                                                                                                    |

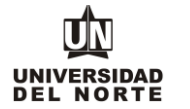

Finalmente se elige la **opción** que permitirá desplegar el formulario de inscripción web de la oferta de posgrados.

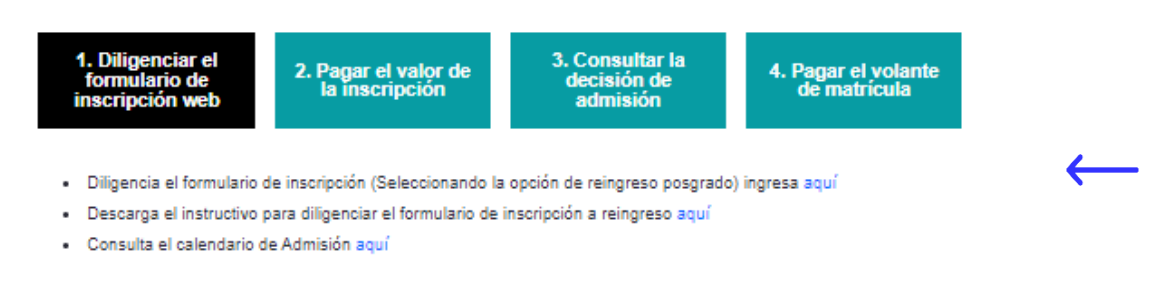

Solo se recibirá para el proceso de inscripción, las solicitudes que tengan la documentación requisito completa y en español.

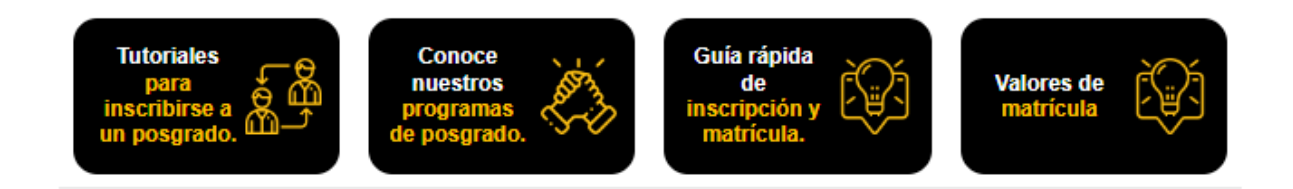

2. Una vez se ingrese al formulario de inscripción web, es necesario crear un usuario en el que se registre toda la información personal del aspirante. Para esto se oprime el botón "Creación de cuenta de nuevo usuario".

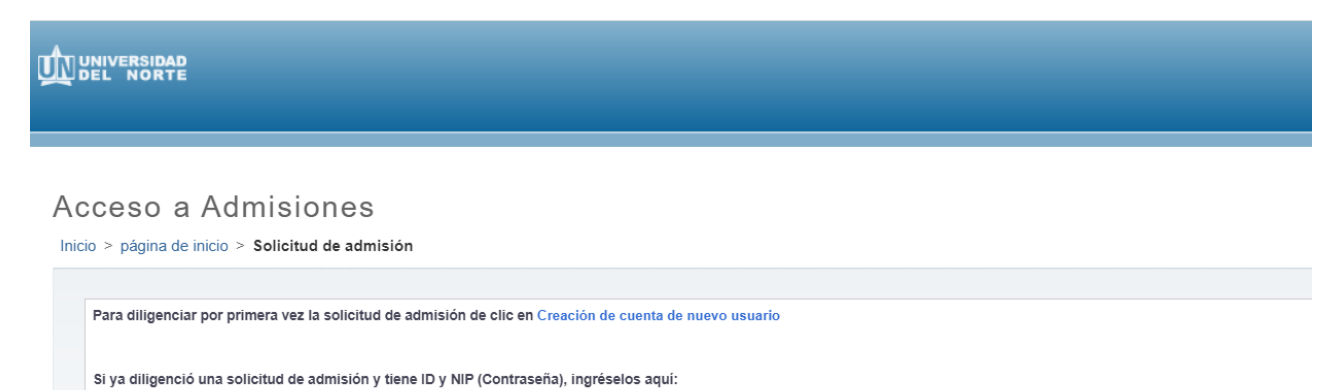

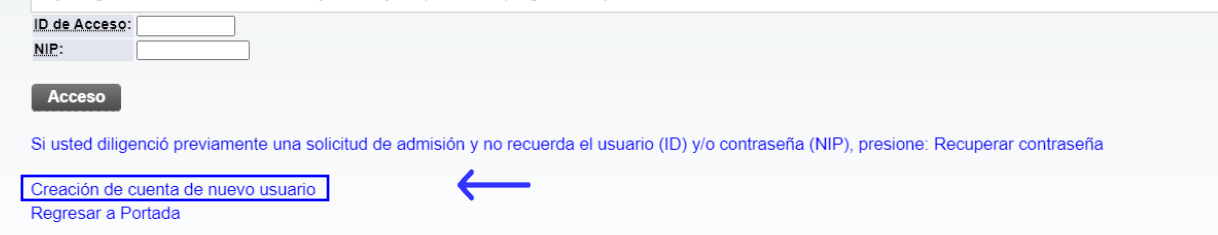

COD: ADMI-IN-055 VERSION 2

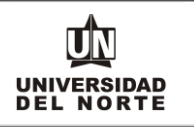

Se digita un **usuario** de identificación que contenga hasta 9 caracteres alfanuméricos y una **contraseña** mínima de 8 caracteres alfanuméricos.

| Acceder a Admisiones- Nuevo Usuario                                                                                                    |  |  |  |  |
|----------------------------------------------------------------------------------------------------|--|--|--|--|
| Inicio > Acceder a Admisiones- Nuevo Usuario                                                                                                    |  |  |  |  |
|                                                                                                    |  |  |  |  |
| Por favor cree una Identificación de Acceso IC (hasta 9 caracteres alfanuméricos, sin ñ, tildes o caracteres especiales) y la contraseña en Crear un NIP (mínimo 8 caracteres alfanuméricos , digitar nuevamente la contraseña en la casilla Verificar NIP. |  |  |  |  |
| Crear un <u>ID de acceso</u> :                                                                                                    |  |  |  |  |
| Crear un NIP:                                                                                                    |  |  |  |  |
|                                                                                                    |  |  |  |  |
|                                                                                                    |  |  |  |  |
| Regresar a la Ponada                                                                                                    |  |  |  |  |
|                                                                                                    |  |  |  |  |
|                                                                                                    |  |  |  |  |

Se elige el tipo de solicitud "Reingreso Postgrado" y se oprime el botón continuar.

Seleccionar un tipo de solicitud

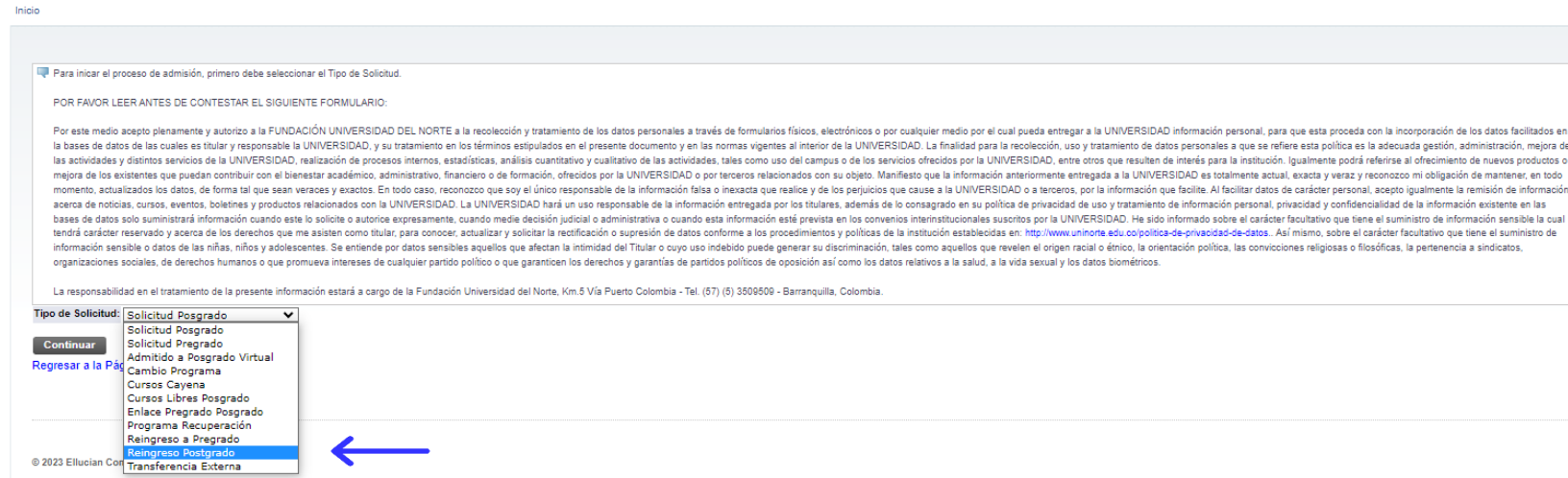

En la casilla referente a **"Periodo de Admisión"** se selecciona el periodo en el cual el aspirante iniciará su programa de pregrado.

| 😰 Favor ingresar su Nom                        | thre y Apellidos. Después, seleccione el tipo de solicitud de Admisión y el periodo que solicita (Seleccione Primer Semestre si el programa al que aspira inicia clases entre Enero y Junio o Segundo Semestre si el programa inicia clases entre Julio y Diciembre). Al terminar, oprima Llenar solicitud para continu |
|------------------------------------------------|----------------------------------------------------------------------------------------------------|
| <ul> <li>indica un campo requerido.</li> </ul> |                                                                                                    |
| Fipo de Solicitud:                             | Reingreso Postgrado                                                                                                    |
| Periodo de Admisión:*                          | Seleccionar V                                                                                                    |
| Nombre:#                                       | Seleccionar                                                                                                    |
| Segundo Nombre:                                | Segundo semestre 2023. (Las clases inician en Julio y terminan en Diciembre)                                                                                                    |
| Apellidos(dos apellidos): <b>#</b>             |                                                                                                    |
|                                                |                                                                                                    |
| Llenar Solicitud                               |                                                                                                    |
| Regresar A Opciones par                        | ra Actualizar Solicitud                                                                                                    |
|                                                |                                                                                                    |

COD: ADMI-IN-055 VERSION 2

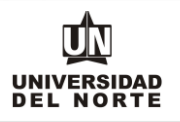

Se completan las casillas referentes al **nombre, el segundo nombre y los apellidos del aspirante** y se da clic en la opción **"Llenar solicitud".** 

# Aplicar para Admisiones

| Favor ingresar su Nom        | rre y Apellidos. Después, seleccione el tipo de solicitud de Admisión y el periodo que solicita (Seleccione Primer Semestre si el programa |
|------------------------------|----------------------------------------------------------------------------------------------------|
| - indica un campo requerido. |                                                                                                    |
| Tipo de Solicitud:           | Reingreso Postgrado                                                                                                    |
| Periodo de Admisión:*        | Segundo semestre 2023. (Las clases inician en Julio y terminan en Diciembre) 🗸                                                             |
| Nombre: <b>*</b>             | Andres                                                                                                    |
| Segundo Nombre:              |                                                                                                    |
| Apellidos(dos apellidos):*   | Falcao Garcia                                                                                                    |
|                              |                                                                                                    |

Posteriormente se selecciona la opción "Nombre"

Opciones de Sección de Solicitud/Enviar Solicitud

Inicio

| Por favor Ingrese a cada una de las secciones que aparecen a continuación, haciendo clic en cada icono. Cuando haya proporcionado toda la información solicitada, oprima el botón de "Enviar Solicitud" para su procesamiento, si desea completarla en otro momento presione el botón "Terminar Despué |
|----------------------------------------------------------------------------------------------------|
| Después de que haya enviado su solicitud, no será posible modificarla. Solo se acepta una inscripción por persona.                                                                                                    |
| Nombre 🗿 Información Personal                                                                                                    |
| 🕐 Programa 🕥 Dirección y Teléfono                                                                                                    |
| Solicitud Completa Terminar Después                                                                                                    |
| Luego de diligenciar toda la información solicitada, oprimir el botón "Solicitud Completa", para finalizar su formulario de inscripción.                                                                                                    |
| ¿Tiene Preguntas? Escribanos                                                                                                    |
|                                                                                                    |

El aspirante debe registrar el nombre, el segundo nombre (si aplica) y los apellidos, seguido del botón continuar.

| DILIGENCIAR FOR                                                                                                    |                                                    | CION A REINGRESU PG                                                                                  |                                                                                                    |
|----------------------------------------------------------------------------------------------------|----------------------------------------------------|----------------------------------------------------------------------------------------------------|----------------------------------------------------------------------------------------------------|
| MACROPROCESO: Adm                                                                                                    | nisiones                                           | COD: ADMI-IN-055 VERSION 2                                                                           | UNIVERSIDAD<br>DEL NORTE                                                                                    |
| Nombre (Elemento de Lis                                                                                                    | sta de Verificación 1 de -                         | 4)                                                                                                   |                                                                                                    |
| Escriba su(s) nombre                                                                                                    | ( <u>s) y apellido(s) exactamen</u>                | te como aparecen en su documento de identidad y hag                                                  | a clic en Continuar.                                                                                        |
| <ul> <li>indica un campo requerio</li> </ul>                                                                                               | lo.                                                |                                                                                                    |                                                                                                    |
| Apellidos (dos apellidos)                                                                                                    | Falcao Garcia                                      |                                                                                                    |                                                                                                    |
| Secundo nombre:                                                                                                    | Andres                                             |                                                                                                    |                                                                                                    |
| Segundo nombre.                                                                                                    |                                                    |                                                                                                    |                                                                                                    |
| Lista de Verificación                                                                                                    | Continuar Terminar                                 | r Después                                                                                            |                                                                                                    |
| Regresar a la Lista de V                                                                                                    | erificación sin guardar                            | cambios                                                                                              |                                                                                                    |
|                                                                                                    |                                                    |                                                                                                    |                                                                                                    |
|                                                                                                    |                                                    |                                                                                                    |                                                                                                    |
|                                                                                                    | er postgrado en er d                               | cual se desea realizar la inscripción y se                                                           |                                                                                                    |
| Ingresar Carrera, Es                                                                                                    | pecialidad y Conce                                 | ntración" y posteriormente el boton c                                                                | ontinuar. Si desea campiar                                                                                  |
| el programa debe ele                                                                                                    | gir la opción <b>"Cam</b>                          | biar este programa".                                                                                 |                                                                                                    |
|                                                                                                    |                                                    |                                                                                                    |                                                                                                    |
| Programa (Elemento de Lista de Varificación 2 de 4)                                                                                        |                                                    |                                                                                                    |                                                                                                    |
| PREGRADO- NUEVO INGRESO:                                                                                                    |                                                    |                                                                                                    |                                                                                                    |
| Usted tiene la posibilidad de escoger dos alternativas de programa de estudio, la que<br>programa que seleccionó como su "segunda opción". | elija como "primera opción" tendrá prioridad sobre | e la que seleccione como "segunda opción". Se analizará si cumple con los requisitos para ser admiti | do a su primera opción. De no ser admitido en su primera opción, se revisará si cumple con los requisitos j |
| Cuando haya terminado esta sección oprima Continuar para seguir diligenciando la se                                                        | olicitud.                                          |                                                                                                    |                                                                                                    |
| POSTGRADO:                                                                                                    |                                                    |                                                                                                    |                                                                                                    |
| Seleccione el programa que desea estudiar. Si el programa al que usted está aplicano                                                       | lo tiene algun énfasis, favor escoger el que desea | cursar.                                                                                              |                                                                                                    |
| <ul> <li>indica un campo requerido.</li> </ul>                                                                                             |                                                    |                                                                                                    |                                                                                                    |

| F - indica un campo requerido. |                                                              |      |  |
|--------------------------------|--------------------------------------------------------------|------|--|
| Primer Elección Estudio:*      | Especialización en Gerencia de la Calidad                    | ~    |  |
|                                | Especialización Dirección de Operaciones                     |      |  |
| Ingresar Carrera, Especiali    | Especialización en Enfermería Del Cuidado Neonatal           |      |  |
|                                | Especialización en Análisis y Diseño de Estructuras          |      |  |
|                                | Especialización en Análisis y Gestión Ambiental              |      |  |
| Lista de Verificación 0        | Especialización en arqueología                               |      |  |
|                                | Especialización en Derecho Ambiental, Territorial y Urbaníst | 1.00 |  |
| Regresar a la Lista de Ver     | Especialización en Derecho Civil y Familia                   |      |  |
|                                | Especialización en Derecho de Sociedades                     |      |  |
|                                | Especialización en Derecho Laboral                           |      |  |
|                                | Especialización en Derecho Penal                             |      |  |
|                                | Especialización en Derecho Público Ext. Santa Marta          |      |  |
|                                | Especialización en Derechos Humanos                          |      |  |
| © 2023 Ellucian Company L.F    | Especialización en Dirección de Plantas Industriales         |      |  |
|                                | Especialización en Diseño y Evaluación de Provectos          |      |  |
|                                | Especialización En Enfermería Cuidado Crítico Adulto         |      |  |
| VERSIÓN- 9.7.1                 | Especialización en Ergonomía                                 |      |  |
| VERSION, U.T.T                 | Especialización en Gcia. Financiera en Servicios de Salud    |      |  |
|                                | Especialización en Gerencia de Empresas Comerciales          |      |  |
|                                | Especialización en Gerencia de la Calidad                    | -    |  |
|                                |                                                              |      |  |

Se completa la información personal y se oprime la opción continuar.

| + - indica un campo requerido.                         |                                      |              |
|--------------------------------------------------------|--------------------------------------|--------------|
| Nacionalidad:*                                         | Colombiano 🗙                         |              |
| Sexo:*                                                 | 🔿 Masculino 🔘 Femenino               |              |
| Fecha de Nacimiento:*                                  | Mes Junio 🗸 Día 05 🗸 Año (AAAA) 2002 |              |
| Ciudad de Nacimiento:*                                 | Barranquilla-Atlántico (Colombia) 🗸  |              |
| Tipo de Documento:                                     | Cédula de Ciudadania 🗸               |              |
| Documento de Identidad :*                              | 1001940522                           |              |
| Lugar Expedición: <b>*</b>                             | Barranguilla-Atlántico (Colombia)    |              |
| Fecha Expedición:#                                     | Mes Julio V Día 04 V Año 2020 (AAAA) |              |
| Estado Civil:*                                         | Soltero(a) V                         |              |
| E-mail activo, para recibir tus notificaciones:*       | jroam@uninorte.edu.co                |              |
| Verificar E-mail:*                                     | jroam@uninorte.edu.co                | $\leftarrow$ |
| ¿Tiene alguna de estas discapacidades?:*               | Seleccione una Respuesta             | -            |
|                                                        | Ninguno                              |              |
|                                                        | Discapacidad Física o motora 💌       |              |
| ¿Pertenece a alguna de estos grupos Etnicos?: <b>*</b> |                                      |              |
| No aplica                                              |                                      |              |
| Comunidad Negra-Afrocolombianos                        |                                      |              |
| Comunidad Negra-Raizales                               |                                      |              |
| Comunidad Negra-Palenqueros                            |                                      |              |
| Comunidad Negra-Otras comunidades ne                   | 1ras V                               |              |

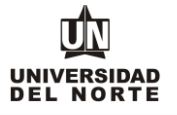

Se ingresa la dirección permanente y teléfono y se oprime el botón continuar.

| Direction y Telet * - indica un campo | ono (Elemento de Lista de Verificación 4 de 4)<br>requerido. |   |              |
|---------------------------------------|--------------------------------------------------------------|---|--------------|
| Dirección Perma                       | anente                                                       |   |              |
| Dirección:*                           | Calle 30 No. 24-78                                           |   |              |
| Barrio:                               | San Patricio                                                 |   |              |
| Ciudad:#                              | Barranquilla-Atlántico (Colombia)                            | ~ | $\leftarrow$ |
| Departamento:*                        | Atlántico 🗸                                                  |   |              |
| País: <b>*</b>                        | Colombia 🗸                                                   |   |              |
| Número telefónic                      | o* Teléfono 3509509 Ext                                      |   |              |
| Lista de Verifica                     | ción Continuar Terminar Después                              |   |              |
| Regresar a la Lis                     | ta de Verificación sin guardar cambios                       |   |              |

Una vez se completen cada uno de los campos del formulario de inscripción de da clic en el botón "Solicitud completa".

COD: ADMI-IN-055 VERSION 2

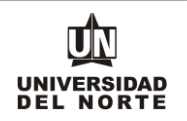

# Opciones de Sección de Solicitud/Enviar Solicitud

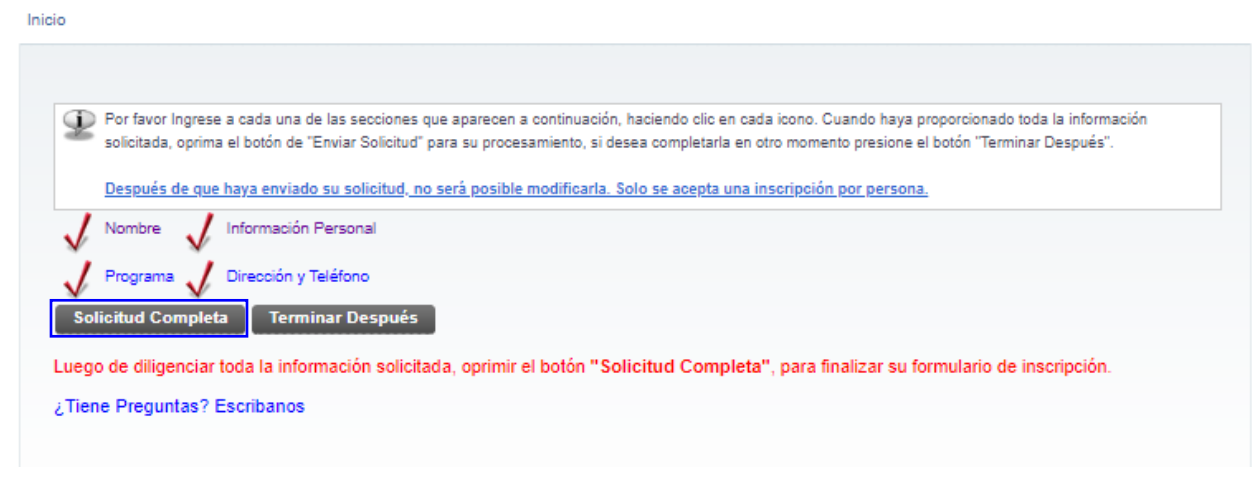

Luego se confirma que el aspirante está de acuerdo con los términos exigidos por la universidad.

Acuerdo de Admisiones Into Certifico que la información registrada en esta solicitud está completa y correcta. Acepto que las sanciones por proporcionar información falsa pueden hacerme inelegible para la admisión a la Universidad. Declaro que poseo pleno conocimiento y estoy de acuerdo que en caso de ser admitido a la modalidad de Cursos Libres o Enlace Pregrado - Posgrado podré cursar asignaturas ofrecidas por programas de posgrados, teniendo presente que si es una especialización sólo se me proprectará las asignaturas correspondientes al 80% del plan estudios y estoy de acuerdo que en caso de ser admitido a la modalidad de Cursos Libres o Enlace Pregrado - Posgrado podré cursar asignaturas ofrecidas por programas de posgrados, teniendo porter etalizar ani la esto comentos adicionales que el posgrado establezca, y realizar el apago de la inscripción. Las asignaturas vistas tendría ha poslibilidad de ser homologadas una vez me grada del pregrado podré realizar ni hacripción podre establezca, y realizar el posgrado establezca, y realizar el pago de la inscripción. Si el aspirante no aplica para la excepción del pago, deberá continuar con el pago de la inscripción. El cual puede ser mediante la opción de pago en línea o imprimir el volante para pagar en un e 2023 Ellucian Compar<mark>baneco</mark>;liados. VERSIÓN: 8.7.2

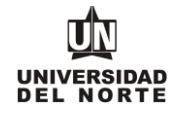

# Constancia de Inscripción

Inicio

#### Resumen de Solicitud Web

| Identificador Usuario  |                                                                                                    |
|------------------------|----------------------------------------------------------------------------------------------------|
| ID Web:                | PruebaAd3                                                                                                 |
| Nombre y Dirección     |                                                                                                    |
| Nombre:                | Andres Falcao Garcia                                                                                      |
| Dirección Permanente:  | Calle 30 No. 24-78<br>San Patricio<br>Barranquilla, Atlántico 08001000<br>BARRANQUILLA (Atlc)<br>Colombia |
| Número de Teléfono:    | 3509509                                                                                                   |
| Datos de Solicitud     |                                                                                                    |
| Periodo de Admisión:   | Segundo semestre 2023                                                                                     |
| Tipo de Solicitud:     | Reingreso Postgrado                                                                                       |
| Programa académico:    | Especialización en Gerencia de la Calidad                                                                 |
| Fecha de Creación:     | Jun 07, 2023                                                                                              |
| Eacha da Einalización: | lup 07, 2022                                                                                              |

Todos los aspirantes deben pagar el valor de la inscripción, excepto:

Aspirantes de intercambio nacional. Sólo aplica para Uninorte en Verano

Declaro que poseo pleno conocimiento y estoy de acuerdo que en caso de ser admitido a la modalidad de Cursos Libres o Enlace Pregrado - Posgrado podré cursar asignaturas ofrecidas por programas de posgrados, teniendo presente que si es una especialización sólo se me proyectará las asignaturas correspondientes al 80% del plan estudios y si es una maestría el 80% del plan de estudios del primer año. Si estoy interesado en recibir un título profesional, una vez me gradúe del pregrado podré realizar mi inscripción formal al programa en las fechas establecidas, anexar los documentos adicionales que el posgrado establezca, y realizar el pago de la inscripción. Las asignaturas vistas tendrán la posibilidad de ser homologadas una vez cumpla con los lineamientos y políticas establecidos para esta finalidad.

Pago en línea Imprimir volante para pagar en Banco

Regresar al Menú de Solicitud